#### Инструкция по регистрации на онлайн-курс Английский язык для автодорожных специальностей

# I. На портале нет учетной записи.

II. <u>На портале есть учетная запись.</u>

Необходимо войти на портал (https://online.s-vfu.ru)

### I. На портале нет учетной записи.

Если у вас нет учетной записи на данном портале, то вам необходимо выполнить следующие действия:

## Шаг 1. Выбрать "Вход" в правом верхнем углу страницы

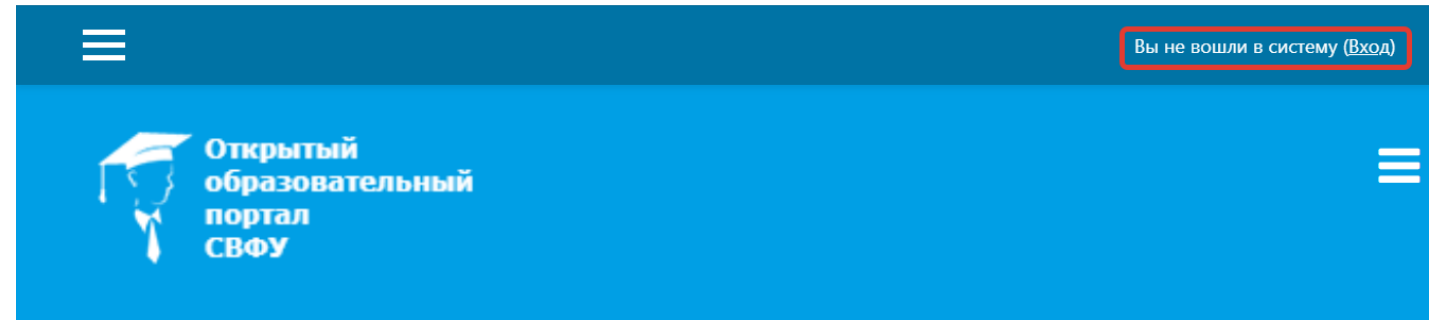

# Шаг 2. Выбрать "Создать учетную запись"

# Вы в первый раз на нашем сайте?

Для полноценного доступа к курсам на этом сайте Вам потребуется потратить пару минут, чтобы самостоятельно создать учетную запись. Пошаговая инструкция:

1. Укажите свои данные в форме «Новая учетная запись».

- В поле «Кодовое слово», введите кодовое слово, которое вам прислали для регистрации на сервере.
- 3. На указанный Вами адрес электронной почты будет отправлено письмо.
- Прочитайте это письмо и пройдите по указанной в нем ссылке, чтобы подтвердить свой запрос на регистрацию.
- Итак, теперь у Вас появился полный доступ к курсу. С этого момента для доступа к курсам, на которые Вы записались, Вам будет достаточно ввести логин и пароль (тот, что Вы указали заполняя форму).

СОЗДАТЬ УЧЕТНУЮ ЗАПИСЬ

Шаг 3. Заполнить все поля регистрационной формы

| Новая учет | гная з  | апись                      |                                                     |
|------------|---------|----------------------------|-----------------------------------------------------|
|            |         |                            | ▼ Свернуть всё                                      |
| 🔻 Выбері   | ите имя | а пользователя и пароль    | Логин и пароль<br>должны содержать                  |
| Логин      | 0       | Login                      | буквы латинского алфавит<br>цифры, дефис, апостроф. |
|            |         | Пароль должен содержать си | имволов - не менее б                                |
| Пароль     | 0       | Password                   |                                                     |

«Кодовое слово» 28032023 (Кодовое слово вводится без пробелов)

| cipana                                     |   |                 |   |
|--------------------------------------------|---|-----------------|---|
| Страна                                     |   | Выберите страну | ¢ |
| Город                                      |   |                 |   |
| Фамилия                                    | 0 | Фамилия         |   |
| Имя                                        | 0 | Имя Отчество    |   |
| Адрес<br>электронной<br>почты (еще<br>раз) | 0 | e-mail          |   |
| Адрес<br>электронной<br>почты              | 0 | e-mail          |   |
| Кодовое<br>слово                           | 0 | 28032023        |   |

🔻 Заполните информацию о себе

Шаг 4. Открыть письмо-оповещение, поступившее на электронную почту, и перейти по ссылке, указанной в этом письме (только после этих действий будет завершена регистрация на портале и запись на курс).

Шаг 5. После входа в систему, необходимо отредактировать вашу персональную информацию. Для этого:

1) В правом верхнем углу, из выпадающего меню выбрать «Настройки»

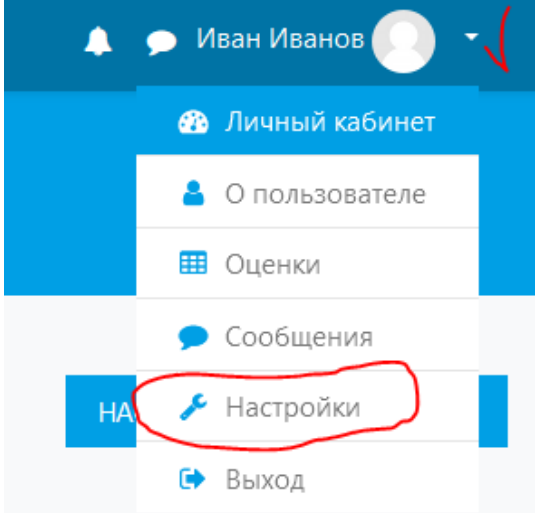

2) На странице с настройками вашей учетной записи, кликните по ссылке «Редактировать информацию»

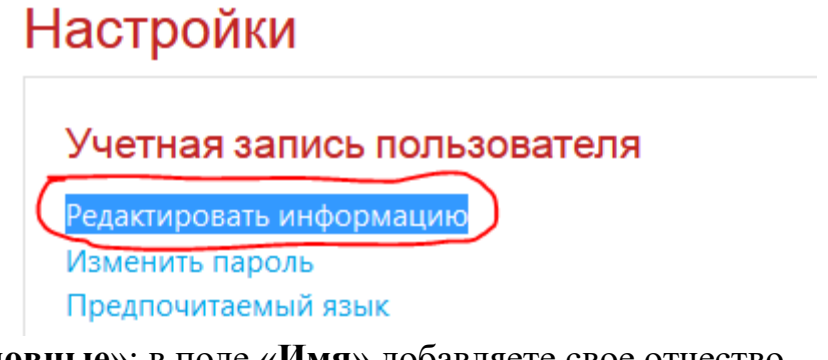

- 3) Раздел «Основные»: в поле «Имя» добавляете свое отчество
  - Основные

Имя

Иван Иванович

- 4) Раздел «Необязательное»:
  - в поле «**Учреждение (организация)**» добавляете сокращенное наименование образовательной организации;
  - в поле «Отдел» добавляете наименование группы.

| Учреждение (организация) | СВФУ        |
|--------------------------|-------------|
| Отдел                    | ИЕН-Б-БХ-20 |

5) Для сохранения данных необходимо кликнуть по кнопке «Обновить профиль».

#### II. На портале есть учетная запись.

Если у вас имеется учетная запись (регистрация) на портале (<u>https://online.s-vfu.ru</u>), то вам нужно выполнить следующие действия для записи на курс:

Шаг 1. Войти на портал, используя свою учетную запись.

Шаг 2. В личном кабинете кликнуть по ссылке «Домашняя страница» и

выбрать раздел «Онлайн-курсы СВФУ».

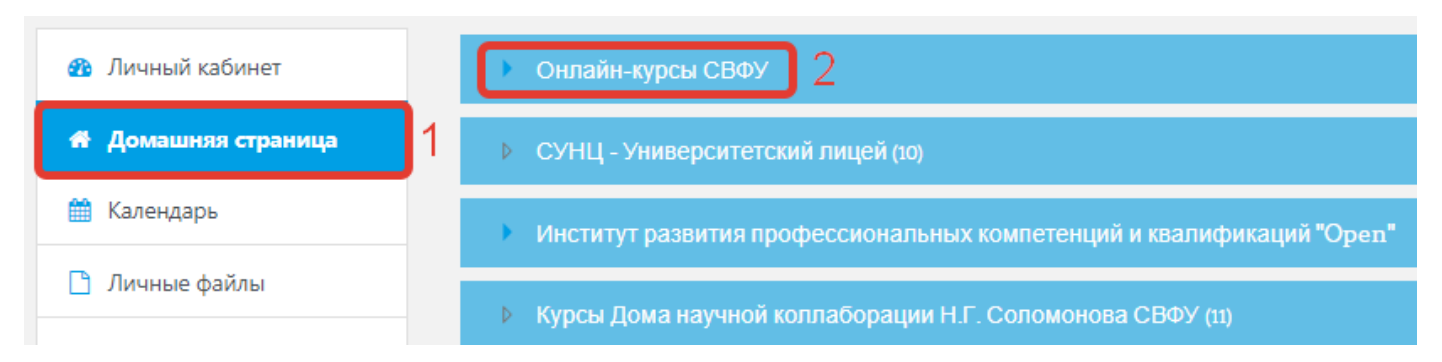

Далее выбрать курс «<u>Английский язык для автодорожных</u> специальностей заочной формы обучения»

Шаг 3. На открывшейся странице ввести «Кодовое слово» 28032023 и записаться на курс

Настройка зачисления на курс

| Целью онлайн курса «Ан<br>основы терминологичес<br>термины на английском | пийский язык для автодорожных специальностей заочной формы обучения» является:<br>ой подготовки будущих специалистов, способных сознательно и грамотно применять т<br>зыке, а также усвоение студентами способов словообразования (в том числе терминов) | заложить<br>гехнические<br>) и знание |
|--------------------------------------------------------------------------|----------------------------------------------------------------------------------------------------|---------------------------------------|
| Учитель: Марфа Николаеі<br>Учитель: Татьяна Андриан                      | на Иванова<br>ивна Протопопова                                                                                                    |                                       |
| ▼ Весна 2023                                                             |                                                                                                    |                                       |
| Кодовое слово                                                            | 28032023                                                                                                    |                                       |

Шаг 5. После этого «Самостоятельная запись» на курс будет завершена.